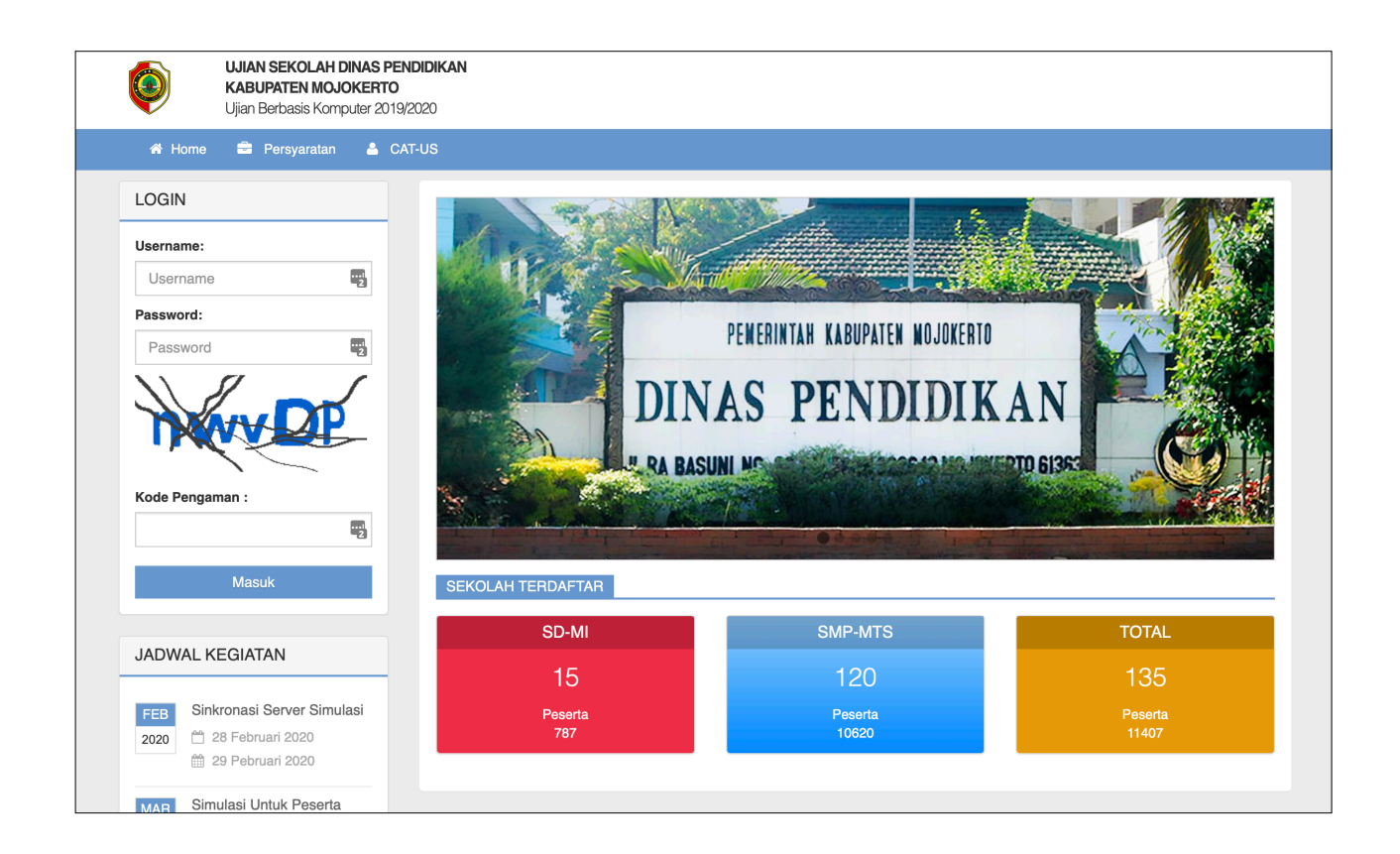

# PETUNJUK TEKNIS PENGOLAHAN DATA LEMBAGA

## MENGISI DATA LEMBAGA

- Buka situs ujian sekolah dinas pendidikan <u>http://us.dispendik.mojokertokab.go.id</u> di web browser Anda
- 2. Masukkan Username dan Password yang telah diberikan.

| UJIAN SEKOLAI<br>KABUPATEN MO<br>Ujian Berbasis Ko | DINAS PENDIDIKAN<br>JOKERTO<br>nputer 2019/2020 |         |
|----------------------------------------------------|-------------------------------------------------|---------|
| 🕆 Home 🚔 Persyarata                                | ≜ CAT-US                                        |         |
| LOGIN                                              |                                                 |         |
| Username:                                          |                                                 | halo    |
| Username                                           |                                                 |         |
| Password:                                          | DEWEDINTAN VADIDATEN WA INVEDTA                 |         |
| Password                                           |                                                 | A.S.    |
|                                                    | DINAS PENDIDIKAN                                | 112     |
| MAX THE                                            |                                                 |         |
| Kode Pengaman :                                    | A RA BASONI M                                   |         |
|                                                    |                                                 |         |
| Maguk                                              |                                                 | - and a |
| Masuk                                              | SEKOLAH TERDAFTAR                               |         |

- Apabila telah login di website ujian sekolah, segera lakukan perubahan sandi melalui menu Pengaturan Akun
- 4. Klik menu **Data Sekolah** untuk memperbarui data infrastruktur, data proktor dan teknis, koneksi yang digunakan, serta upload surat kesiapan.

| UJIAN SEKOLAH<br>Tahun Pelajaran 2019/2 | 020                                  |                                | 40 SMP NEGERI 1 MOJOSARI 🗸                                                                               |
|-----------------------------------------|--------------------------------------|--------------------------------|----------------------------------------------------------------------------------------------------|
|                                         | 📕 Identitas dan Infrastruktur Sekola | h                              |                                                                                                    |
| Keluar                                  | 🖺 Simpan 🖹 Surat Kesiapan 🕶          |                                | SMP/MTs         \$         05. Prop., \$         12. KABUI         \$         0066. SMP NEGEF         \$ |
| MENU UTAMA                              | Identitas Sekolah Tim Teknis         | Infrastruktur                  |                                                                                                    |
| 3 Dashboard                             | Jenjang                              | SMP/MTs \$                     |                                                                                                    |
| Data Sekolah                            | Propinsi                             | 05. Prop. Jawa Timur \$        |                                                                                                    |
| 💄 Biodata Siswa                         | Kota/Kabupaten                       | 12. KABUPATEN MOJOKERTO \$     |                                                                                                    |
| 🖵 UBK 🕀                                 | Kode Rayon 11. Mojosari              | 11. Mojosari 🗘                 |                                                                                                    |
| 曫 Data Tim Teknis 🗉                     | Paket Soal                           | ACAK RAYON \$                  |                                                                                                    |
| 曫 Susulan 🕀                             | Nama Sekolah                         | 0066. SMP NEGERI 1 MOJOSARI \$ |                                                                                                    |
| at Sekolah Blank Spot 🗉                 | Status Sekolah                       | Negeri 🗘                       |                                                                                                    |
| PENGATURAN                              | NPSN                                 | 20502652 Kode UN P05120066     |                                                                                                    |
| 📽 Pengaturan Akun                       | ID Dapodik                           |                                |                                                                                                    |
|                                         | Email                                | smpsatu_mojosari@yahoo.com     |                                                                                                    |
|                                         | Jumian Peserta                       | 271                            |                                                                                                    |
|                                         | Status Penetapan                     | Mandiri                        |                                                                                                    |
|                                         |                                      |                                |                                                                                                    |
|                                         |                                      |                                |                                                                                                    |

 Klik menu UBK > Server dan Client. Klik tombol Tambah untuk menambah data server, masukkan jenis server dan jumlah client yang terhubung dengan server tersebut serta isi nama ruang dimana client ditempatkan. Klik tombol Tambah untuk menyimpan data server.

| UJIAN SEKOLAH<br>Tahun Pelajaran 2019/2 | 020               |                       |               |               |            | A <mark>0</mark>           | SMP NEGERI 1 MOJ        | OSARI 🗸    |
|-----------------------------------------|-------------------|-----------------------|---------------|---------------|------------|----------------------------|-------------------------|------------|
|                                         | Data Server       |                       |               |               |            |                            |                         |            |
| SMP NEGERI 1 MO<br>Keluar               | 🖹 Simpan 🕇 Tambah | 🗶 Hapus 🖉 ID Cadangan |               |               | SMP/M      | rs \$ 05 \$ 12. \$ 006     | 5. SMP NEGEF 💠 Search   | ٩          |
| MENU UTAMA                              | Aksi              | Kode Server           | Nama Sekolah  | Jenis         | Jml Client | Cadangan                   | Password CBTSvnc        |            |
| Dashboard                               |                   |                       |               |               |            |                            | Password OD TSync       |            |
| 🔲 Data Sekolah                          |                   |                       |               |               |            |                            |                         |            |
| 🛔 Biodata Siswa                         | 2                 |                       |               |               |            |                            |                         |            |
| ивк в                                   |                   |                       |               |               |            |                            |                         |            |
| Server dan Client                       |                   |                       |               |               |            |                            |                         |            |
| Pengaturan Sesi                         |                   |                       |               |               |            |                            |                         |            |
| O Cek Kelengkapan Data                  |                   |                       |               |               |            |                            |                         |            |
| Kartu Peserta                           |                   |                       |               |               |            |                            |                         |            |
| Ocetak Daftar Hadir                     |                   |                       |               |               |            |                            |                         |            |
| Opload Daftar Hadir                     |                   |                       |               |               |            |                            |                         |            |
| Berita Acara Pelaksanaan                | / Q 2             |                       | HI H Page 1   | of 1 >> >> 10 | 0          |                            | View 1                  | 1 - 4 of 4 |
| Jadwal Sinkronisasi                     |                   |                       |               |               |            |                            |                         |            |
| A Laboran Hoload Hasil                  |                   |                       |               |               |            |                            |                         |            |
| UJIAN SEKOLAH<br>Tahun Pelajaran 2019/2 | 020               |                       |               |               | ×          | 4 <b>0</b>                 | SMP NEGERI 1 MOJ        | josari 👻   |
| SMP NEGERI 1 MO                         | 🖵 Data Server     | x Ha                  | TAMBAH SERVER |               | SMP/M      | rs \$][05 \$][12. \$][0066 | 5. SMP NEGEF 🛊 🛛 Search | Q          |
| MENU UTAMA                              | Alei              |                       |               |               |            |                            |                         |            |
| Dashboard                               |                   | 1                     |               |               |            |                            |                         |            |
| Data Sekolah                            |                   |                       | enis Utama 💠  |               |            |                            |                         |            |
| 🛔 Biodata Siswa                         |                   | Jumlah Ci             | ient 40       |               |            |                            |                         |            |
| UBK 🛛                                   |                   | Nama Ruar             | ng 1 Utama    |               |            |                            |                         |            |
| Server dan Client                       |                   | Nama Ruar             | ng 2          |               |            |                            |                         |            |
| Pengaturan Sesi                         |                   | Nama Ruar             | ng 3          |               |            |                            |                         |            |
| Oek Kelengkapan Data                    |                   | Nama Ruar             | ng 4          |               |            |                            |                         |            |
| Kartu Peserta                           |                   | Nama Ruar             | ng 5          |               |            |                            |                         |            |
| Cetak Daftar Hadir                      |                   |                       |               |               |            |                            |                         |            |
| Upload Daftar Hadir                     |                   |                       |               |               |            |                            |                         |            |
| Berita Acara Pelaksanaan                | / Q 3             |                       |               | Tutup         | bah        |                            | View 1                  | 1 - 4 of 4 |
| Jadwal Sinkronisasi                     |                   |                       |               |               |            |                            |                         |            |
| Laporan Upload Hasil                    |                   |                       |               |               |            |                            |                         |            |
|                                         |                   |                       |               |               |            |                            |                         |            |

6. Klik menu **Pengaturan Server dan Ruang**, Atur server yang akan digunakan siswa sesuai dengan ruangan yang dipakai.

| UBK 🗆                             | 4 | 🖋 🖪 🗙 | 12-0010-0004-5 | DWI CANDRA PRASTIYO          |
|-----------------------------------|---|-------|----------------|------------------------------|
|                                   | 5 | 🖋 🖪 🗙 | 12-0010-0005-4 | KHILYATUN NAFYSAH            |
| Pengaturan Server dan Buang       | 6 | 🖉 🖪 🗙 | 12-0010-0006-3 | MUHAMAD PUTRA MAULANA        |
| Cak Kalangkanan Data              | 7 | 🖉 🖪 🗙 | 12-0010-0007-2 | MUHAMMAD ADI ROHMANSYAH      |
| <ul> <li>Kartu Peserta</li> </ul> | 8 |       | 12-0010-0008-9 | MUHAMMAD ARDIANSYAH SETIAWAN |

Beri tanda centang pada semua data siswa yang akan berada dalam satu ruangan atau server yang sama, klik tombol edit yang terletak di bagian atas data siswa. Pilih data server sesuai dengan data siswa yang dicentang, klik simpan untuk menyimpan data server ke masing-masing data siswa yang telah dicentang.

| ľ  | Edit | 🖽 Rekap |                | SMP/MTs 🗘 05Prop. Ja      | wa Tim 🗘 12. | Semua Program S |
|----|------|---------|----------------|---------------------------|--------------|-----------------|
|    |      | Aksi    |                | Nama Decerta              | Serve        | r/Ruang         |
| 1  |      |         | Edit fang di   | Cheklist                  |              |                 |
| 2  |      |         | Server / Ruang | : P05120010-AV6P / LAB1 ᅌ |              |                 |
| 3  |      |         |                |                           |              |                 |
| 4  |      |         |                |                           |              |                 |
| 5  |      |         |                |                           |              |                 |
| 6  |      |         |                |                           |              |                 |
| 7  |      |         |                |                           |              |                 |
| 8  |      |         |                |                           |              |                 |
| 9  |      |         |                |                           |              |                 |
| 10 |      | 💉 🖹 🗶   |                |                           |              |                 |
| đ  | ~    | Q 2     |                | C                         | ancel Simpan | 25 🗘            |
|    |      |         |                |                           |              |                 |

7. Klik menu **Cek Kelengkapan Data**, Pastikan semua data siswa telah berstatus centang hijau. Apabila terdapat siswa yang belum mempunyai status centang hijau maka atur server dan ruang untuk siswa tersebut pada menu Pengaturan Server dan Ruang.

|   |                             |   | USERNAME       | NAMA PESERTA                 | SERVER         | RUANG | STATUS |
|---|-----------------------------|---|----------------|------------------------------|----------------|-------|--------|
|   | MENU UTAMA                  | 1 | 12-0010-0001-8 | AHMAD FAJAR FAULANA          | P05120010-AV6P | LAB1  | V      |
| 2 | Dashboard                   | 2 | 12-0010-0002-7 | AHMAD FERDI ANDRIAN          | P05120010-AV6P | LAB1  |        |
|   | Data Sekolah                | 3 | 12-0010-0003-6 | ANDIKA NANDA EKA PRATAMA     | P05120010-AV6P | LAB1  | ſ€     |
| 4 | Biodata Siswa               | 4 | 12-0010-0004-5 | DWI CANDRA PRASTIYO          | P05120010-AV6P | LAB1  |        |
|   | UBK 🗆                       | 5 | 12-0010-0005-4 | KHILYATUN NAFYSAH            | P05120010-AV6P | LAB1  |        |
|   | o 1 ou 1                    | 6 | 12-0010-0006-3 | MUHAMAD PUTRA MAULANA        | P05120010-AV6P | LAB1  |        |
| Θ | Server dan Client           | 7 | 12-0010-0007-2 | MUHAMMAD ADI ROHMANSYAH      | P05120010-AV6P | LAB1  | V      |
| ۲ | Pengaturan Server dan Ruang | 8 | 12-0010-0008-9 | MUHAMMAD ARDIANSYAH SETIAWAN | P05120010-AV6P | LAB1  |        |
| ۲ | Ocek Kelengkapan Data       |   | 12-0010-0009-8 | MUHAMMAD MALIK               | P05120010-AV6P | LAB1  | ſ.     |
| ۲ | Kartu Peserta               |   | _              |                              | 1              |       |        |

8. Klik menu **Kartu Peserta**. Klik tombol Tampilkan untuk menampilkan data kartu peserta. Selanjutnya klik tombol Cetak untuk mencetak kartu peserta.

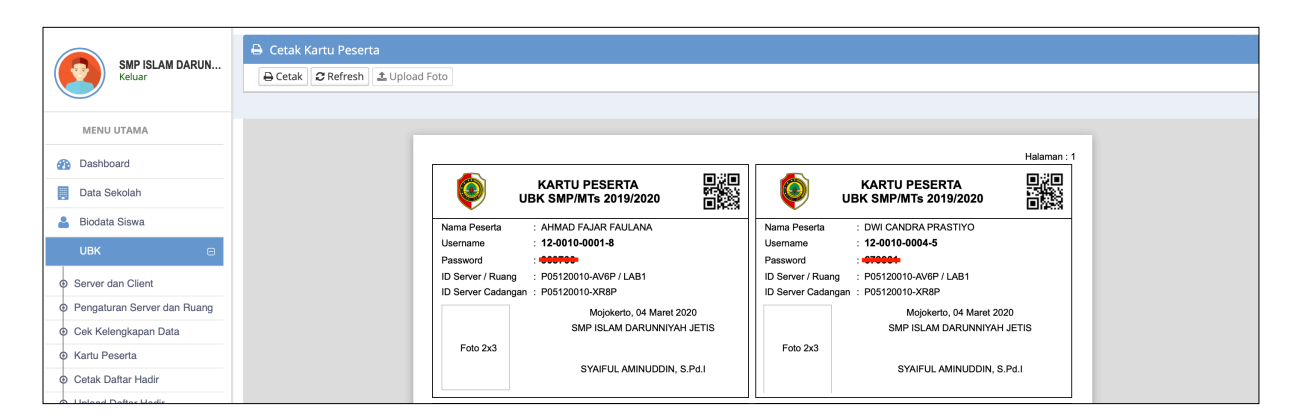

9. Klik menu Cetak Daftar Hadir. Klik tombol Tampilkan untuk menampilkan daftar hadir siswa, klik tombol cetak untuk mencetak daftar hadir siswa.

| UJIAN SEKOLAH<br>Tahun Pelajaran 2019/2020                                 |                                                                    |                   |                                              |                                                                                                    |                                                              | 4 <mark>0</mark> | 🧕 SMP ISLAM DARUNNIYAH JETIS 👻 |
|----------------------------------------------------------------------------|--------------------------------------------------------------------|-------------------|----------------------------------------------|----------------------------------------------------------------------------------------------------|--------------------------------------------------------------|------------------|--------------------------------|
| SMP ISLAM DARUN<br>Keluar                                                  | <ul> <li>⊖ Cetak Daftar Hadir</li> <li>⊖ Cetak 2 Refresh</li></ul> | ]                 |                                              |                                                                                                    |                                                              |                  | 🖲 Petunjuk                     |
| MENU UTAMA                                                                 |                                                                    | KOTAKA<br>SEKOLAI | ABUPATEN :<br>AH/MADRASAH :<br>VER / RUANG : | DAFTAR HADIR<br>UJIAN SEKOLAI<br>TAHUN PELAJARJ<br>KABUPATEN MOJOKERTO<br>SMP ISLAM DARUNNIYAH JETIS<br>P05120010-AVEP / LAB1 | PESERTA<br>+ SMP/MTs<br>AN 2019/2020<br>KODE : 1<br>KODE : 0 | 2<br>010         |                                |
| <ul> <li>Server dan Client</li> <li>Pengaturan Server dan Ruang</li> </ul> |                                                                    | HARI<br>MATA PE   | :<br>ELAJARAN :                              | Senin TANGGAL : 02 Maret 2020<br>PKn                                                                                          |                                                              |                  |                                |
| O Cek Kelengkapan Data                                                     |                                                                    | No.               | Username                                     | Nama Peserta                                                                                                    | Tanda Tangan                                                 | Ket              |                                |
| Kartu Peserta                                                              |                                                                    | 1. 1:             | 12-0010-0001-8                               | AHMAD FAJAR FAULANA                                                                                                    | 1.                                                           |                  |                                |
| <ul> <li>Cetak Daftar Hadir</li> </ul>                                     |                                                                    | 2. 1:             | 12-0010-0002-7                               | AHMAD FERDI ANDRIAN                                                                                                    | 2.                                                           |                  |                                |
| <ul> <li>Upload Daftar Hadir</li> </ul>                                    |                                                                    | 3. 1:             | 12-0010-0003-6                               | ANDIKA NANDA EKA PRATAMA                                                                                                    | 3.                                                           |                  |                                |
| Berita Acara Pelaksanaan                                                   |                                                                    | 4. 1.             | 12-0010-0004-5                               | DWI CANDRA PRASTIYO                                                                                                    | 4.                                                           |                  |                                |
| Jadwal Sinkronisasi                                                        |                                                                    | 6. 1:             | 12-0010-0006-3                               | MUHAMAD PUTRA MAULANA                                                                                                    | 6.                                                           |                  |                                |
| Laporan Upload Hasil                                                       |                                                                    | 7. 1              | 12-0010-0007-2                               | MUHAMMAD ADI ROHMANSYAH                                                                                                    | 7.                                                           |                  |                                |

- 10. Apabila Ujian selesai dilaksanakan setiap harinya, scan dan upload daftar hadir di menu **Upload Daftar** Hadir
- 11. Berita Acara Pelaksanaan Dicetak pada Menu **Berita Acara Pelaksanaan**, Apabila terjadi kendala pada saat pelaksanaan dapat diisi pada berita acara pelaksanaan